- Get an extract from the <u>data access system</u>
  - > Apply Filter, Datasets: DO2010pop
  - > Select Tables: AAJ AAM (3 building material tables & kitchen area)
  - > On "Options" page, note number of tables (4) and files (17)
  - Download to R package directory as DO2010pop\_building.zip
  - Unzip the downloaded file
- Working with extract data & metadata in R
  - > Open R project, *webinar\_examples.Rproj*
  - Step through script ihgis\_webinar\_demo.R
- Get GIS files
  - ➤ Go to Geography & GIS page
  - > Download DO2010pop Municipalities (g3) & Municipal districts (g4)
- Mapping data in QGIS
  - Add Vector Layer: DO2010pop\_g3.zip
  - > Add Delimited Text: DO2010\_floor\_g3.csv (exported from R)
  - ➤ Join CSV to shapefile
    - Right click on shapefile
    - Properties > Joins
    - Add join
      - Join layer: DO2010\_floor\_g3
      - Join field: GISJOIN
      - Target field: GISJOIN
      - Custom field name prefix: data\_
  - Change symbology
    - Graduated
    - Value: data\_prop\_soil
    - Color ramp: YIOrBr
    - Mode: Natural breaks (Jenks)
    - Switch to data\_prop\_detached
  - ➤ Map g4 units
    - Add Vector Layer: DO2010pop\_g4.zip
    - Add Delimited Text: DO2010popAAM\_g4.csv (directly from extract)
    - Join data file to shapefile as above
    - View variables in codebook
    - Change symbology
      - Expression: AAM003 / AAM001 (proportion with cooking area outside dwelling)
      - Color ramp: Greens
      - Mode: Jenks